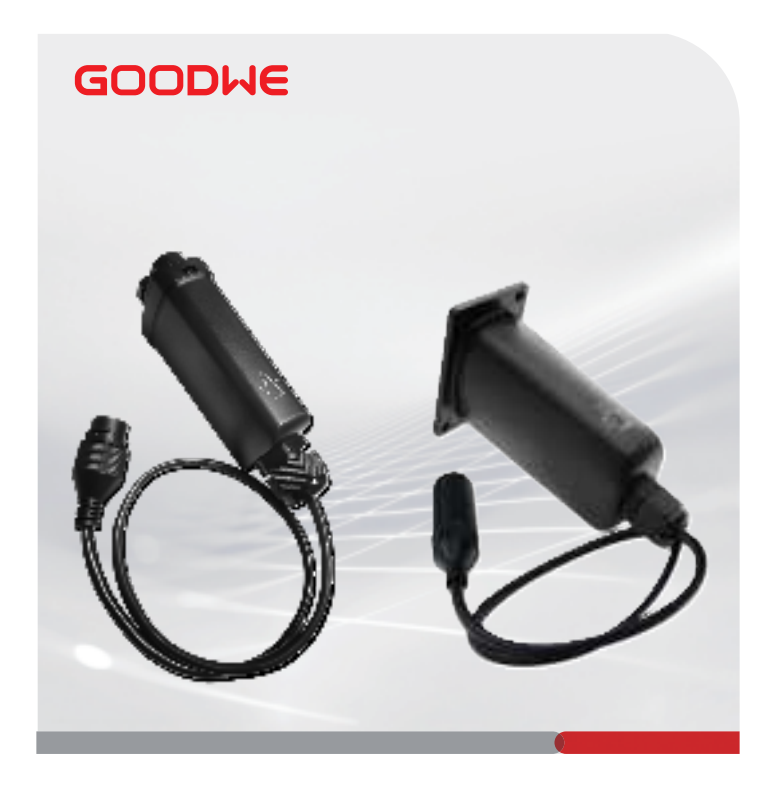

# **Quick Installation Guide**

## **Communication module**

(LAN Kit/LAN Box)

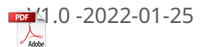

## 01 Wiring System

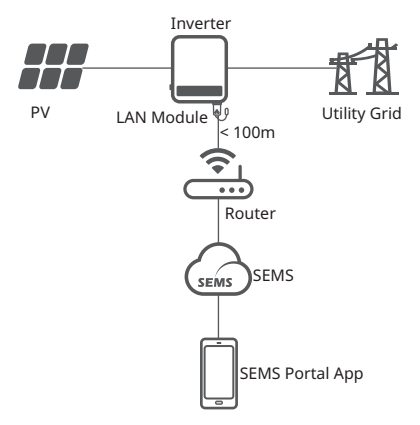

## 02 Installation

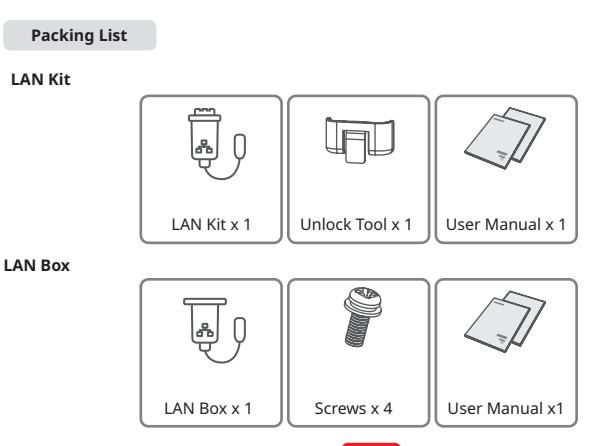

#### Installing the Module

พ

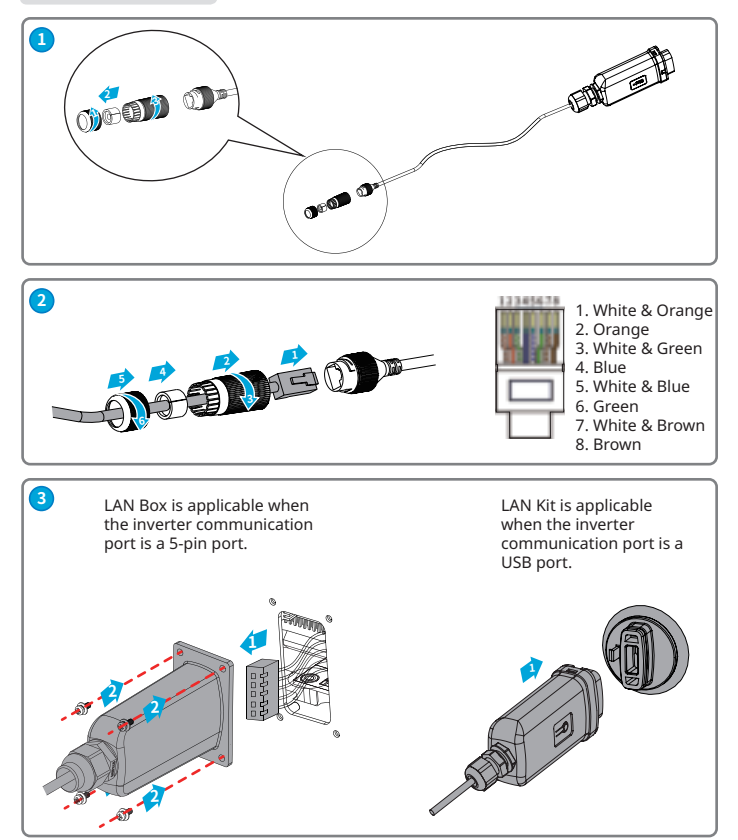

#### 03 Power On

**Step 1** Make sure that the inverter is powered on.

Step 2 Make sure that the router or the switch is powered on.

### 04 Commissioning

**Step 1** Connect the computer and the LAN module using a network cable. **Step 2** Enter 169.254.1.1 in the browser. User name: **admin**; password: **admin**. Set the parameters as shown below.

| Advanced                                                           | Access point setting |              |  |  |
|--------------------------------------------------------------------|----------------------|--------------|--|--|
| Management                                                         | Firmware version     | V 1.0.14     |  |  |
| Account                                                            | MAC address          | F0FE6BBA21AE |  |  |
|                                                                    | DHCP setting for STA |              |  |  |
|                                                                    | IPDHCP Mode          | STATIC -     |  |  |
|                                                                    | IP address           | 2**.***.***  |  |  |
|                                                                    | Subnet address       | *** *** ***  |  |  |
|                                                                    | Gateway address      | *** *** ***  |  |  |
|                                                                    | DNS server address   | *** *** ***  |  |  |
| ★ Note: After changing the settings, the device must be restarted. |                      |              |  |  |
|                                                                    |                      | 3<br>Save    |  |  |

| No. | Parameters          | Description                                                                                                    |
|-----|---------------------|----------------------------------------------------------------------------------------------------|
| 1   | IP DHCP Mode        | <ul> <li>Select DHCP when the router is in dynamic IP mode.</li> <li>Select STATIC when a switch is used or when the router is in static IP mode.</li> </ul>                                       |
| 2   | IP address          | <ul> <li>Do not configure the parameters when IP DHCP Mode<br/>is DHCP.</li> <li>Configure the parameters according to the router or<br/>witch is formation when ID DUCD Mode is CTATIC</li> </ul> |
|     | Subnet Mask address |                                                                                                    |
|     | Gateway address     |                                                                                                    |
|     | DNS Server address  | SWICH INFORMATION WHEN IP DHCP Mode is STATIC.                                                                                                    |

| Advanced   | Saved Successfully!                                        |  |
|------------|------------------------------------------------------------|--|
| Management |                                                            |  |
| Account    | Configurations will take effect after restart.             |  |
|            | After restart, you will need to re-login the configuration |  |
|            | interface for other settings, so it is recommended to      |  |
|            | restart after completing all settings.                     |  |
|            | Please click [Restart] to restart now, or click [Back] to  |  |
|            | continue setting.                                          |  |
|            | You can restart after all configuration.                   |  |
|            | Restart Back                                               |  |

Step 3 Connect the LAN module to the router or the switch.

ผ

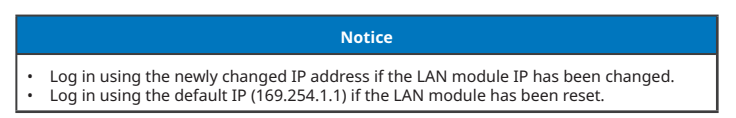

## 05 Technical Parameters

| Model                                       | LAN Kit                           | LAN Box          |  |  |  |  |
|---------------------------------------------|-----------------------------------|------------------|--|--|--|--|
| Basic Parameter                             |                                   |                  |  |  |  |  |
| Input voltage (V)                           | 5                                 |                  |  |  |  |  |
| Power consumption (W)                       | 1.5                               |                  |  |  |  |  |
| Dimension (L mm×W mm×D mm)                  | 119 x 46 x 29                     | 91.5 x 65 x 39.5 |  |  |  |  |
| Operating temperature (°C)                  | -30 ~ 60                          |                  |  |  |  |  |
| Operating humidity                          | 0 ~ 100% RH (non-condensing)      |                  |  |  |  |  |
| Operating altitude                          | <4000m                            |                  |  |  |  |  |
| Ethernet Interface                          |                                   |                  |  |  |  |  |
| Port                                        | RJ45                              |                  |  |  |  |  |
| Extension Cable                             | 0.5m                              |                  |  |  |  |  |
| Protection class                            | IP65                              |                  |  |  |  |  |
| Software Parameter                          |                                   |                  |  |  |  |  |
| Conguration                                 | App or Web                        |                  |  |  |  |  |
| Language                                    | English                           |                  |  |  |  |  |
| Transmission rate                           | UART: 115200bps<br>Ethernet: 100M |                  |  |  |  |  |
| Max. Network Cable<br>Transmission Distance | 100m                              |                  |  |  |  |  |
| Supporting device                           | Routers or Switches               |                  |  |  |  |  |
| Certificate                                 | CE / RoHS                         |                  |  |  |  |  |

## 06 EU Declaration of Conformity

The module sold in the European market meets the following directives and requirements:

- Electromagnetic compatibility Directive 2014/30/EU (EMC)
- Restrictions of Hazardous Substances Directive 2011/65/EU and (EU) 2015/863 (RoHS)
- Waste Electrical and Electronic Equipment 2012/19/EU
- Registration, Evaluation, Authorization and Restriction of Chemicals (EC) No 1907/2006 (REACH)

You can download the EU Declaration of Conformity on https://en.goodwe.com.

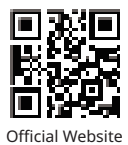

## GoodWe Technologies Co., Ltd.

🖉 No. 90 Zijin Rd., New District, Suzhou, 215011, China

www.goodwe.com

Service@goodwe.com

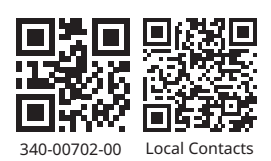